## 国际中文传播教师证书网络考试须知

来源:本站 发布时间: 2022-05-18 15:12:57

一、报名流程

登录国际中文传播教师证书官网→完成用户注册→点击考试报名→填写报名信息→上传证 件照→选择考试时间→选择考点→完成考试缴费→参加考试→成绩查询→申领证书。

二、考试流程

向报名考点索取考试链接→点击考试链接→输入准考证号和密码→人脸识别→登录成 功后弹出二维码→第二机位的设备(手机、平板)扫码并点击登录→第二机位登录后置于身 体侧后方→开始考试→答卷完毕→点击"提交试卷"→点击"确认",本场考试完成。

三、考前准备

1. 双机位监控:正面机位为主机位,可以清晰拍摄到考生的头、面部、双手和桌面;侧后机 位为副机位,可以清晰拍摄到考生的上半身、桌面和主机位屏幕,建议主机位使用电脑等 PC端,副机位使用手机或平板。

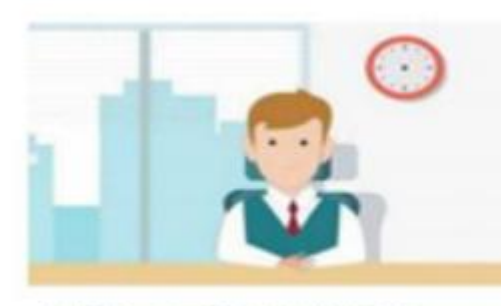

主机位(正面考核用机位)

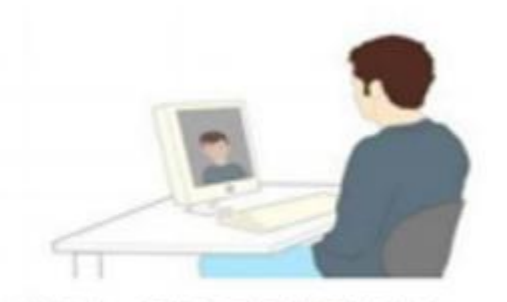

副机位 (侧后环境监测机位)。

2. 考生还需准备一部备用联系电话,确保突发状况下能及时联系。

3. 考生须使用谷歌浏览器、火狐浏览器或 360 浏览器极速版。

4. 建议考前关闭安全软件,避免软件拦截,影响考试系统正常使用。

5. 考试时,尽量避免使用老旧电脑设备,避免不稳定网络环境,建议使用较流畅的设备,必要时及时切换为移动网络,保证考试顺畅。

6.考生选择的考试环境应相对安静、无干扰、光线适宜、网络信号良好、相对封闭,不得选择网吧、商场、广场等影响音视频效果和有损考试严肃性的场所,考试期间视频环境必须是 真实背景,不允许使用虚拟背景、更换视频背景。

7. 考试时,除考生本人二代居民身份证、准考证和一部备用手机(屏幕向下)外,考试桌面 上不得有其他任何与考试无关的物品,考核期间也不得有其他人在场,经监考人员提醒后仍 不能立即改正,则会触发防作弊系统。

8. 考生考试时须保证视频中本人图像清晰,不能过度修饰仪容,不得佩戴墨镜、帽子、头饰、 口罩、耳机等,头发不得遮挡面部、耳部,考试全程考生应保持注视摄像头,视线不得离开, 不能以任何方式变声、改变人像。

9. 考生须注意考场网络地址,每场考试网址不同,考试网址由考点于考试前一天公布,考试 网址必须完整复制打开,否则无法正确进入考试界面。

10. 考生通过准考证号和密码登录考试系统,准考证由考点统一发放。

**11**. 考试分为科目一和科目二两部分,每门试卷答题时间为 **100** 分钟,考前 **15** 分钟进入考场 进行系统测试,到达开考时间后,

方可进入答题界面,注意开考后 15 分钟还未进入考试系统,将自动视为弃考。考生在正式 开考 30 分钟以后方可交卷。

四、注意事项

1. 登录考试系统后不得进行信息更改。

2. 人脸识别验证后进入考场,考试结束前不要反复进出。

3. 人脸识别失败后,可点击"进入人工审核",后台会快速审核,无需重复点击。

4. 启动副机位时,用手机或平板扫描二维码,点击登录并将手机置于身体侧后方。

5. 考试中由于设备或网络连接原因导致卡顿等可稍加等待,无需关闭网页以防答题数据丢

失,待恢复后继续答题,因设备问题耽误的时间,系统将自动为考生延长考试时间。

6. 考生提交试卷后先关闭副机位设备再退出页面。

7. 以下操作将会触发防作弊系统强制交卷:

①考试期间 120 秒无任何操作;

②累计切换屏幕十次以上;

③人脸偏离镜头监控范围;

④进行与考试无关的操作;

⑤监控中出现除考生以外的其他人员;

⑥监控设备摆放不标准,经提示后没有改进;

⑦翻阅资料;

⑧离开座位。